# Parcours générique pour mise à jour du système de navigation RCC

La mise à jour de votre écran tactile s'effectue à l'aide de l'application gratuite « PEUGEOT UPDATE ». Cette application prépare la clé USB que vous devrez utiliser dans votre véhicule pour installer la mise à jour.

# **1.** MISE À JOUR DANS LE VÉHICULE À L'AIDE DE LA CLÉ USB :

La mise à jour de votre cartographie dure plusieurs dizaines de minutes.

### **RÈGLES À RESPECTER POUR EFFECTUER LA MISE À JOUR DANS DE BONNES CONDITIONS :**

- Il est impératif de rester «Moteur tournant» pendant toute la durée de la mise à jour.
- Il est recommandé de ne pas rouler pendant toute la durée de la mise à Jour.
- Stationnez à l'air libre et non dans un endroit clos (ex : garage).
- Il est cependant possible de rouler pendant la mise à jour.

Pendant la mise à jour, la fonction GPS du système sera indisponible.
Ne retirez pas la clé du port USB du véhicule avant la fin du processus d'une Mise à Jour.
Ne coupez pas le contact du véhicule avant la fin du processus d'une Mise à Jour.

#### **CONSEILS**:

• Avant de lancer le processus de mise à jour, réglez la climatisation à votre convenance, elle sera fonctionnelle mais aucun réglage ne sera possible pendant l'opération (seule la fonction de désembuage reste accessible via les boutons de la console). Nous vous conseillons également de ne pas activer les sièges chauffants.

· Les aides au stationnement sont également indisponibles, soyez attentifs lors de vos manœuvres.

## **2.** MISE À JOUR DANS LE VÉHICULE À L'AIDE DE LA CLÉ USB :

La mise à jour de votre système dure plusieurs dizaines de minutes.

### **RÈGLES À RESPECTER POUR EFFECTUER LA MISE À JOUR DANS DE BONNES CONDITIONS :**

- Il est impératif de rester «Moteur tournant» à l'arrêt pendant toute la durée de la mise à jour.
- Stationnez à l'air libre et non dans un endroit clos. (ex : garage).
- /!\ Pendant la mise à jour, toutes les fonctions du système sont indisponibles : ex : Radio, Téléphone, Aide au stationnement (capteurs/caméra), ...
- /!\ Ne retirez pas la clé du port USB du véhicule avant la fin du processus d'une Mise à Jour.

#### **CONSEILS**:

 Avant de lancer le processus de mise à jour, réglez la climatisation à votre convenance, elle sera fonctionnelle mais aucun réglage ne sera possible pendant l'opération (seule la fonction de désembuage reste accessible via les boutons de la console).

### **PROCÉDURE :**

- Insérez la clé dans la prise USB du véhicule.
- Le message initial affiché indiquera « Aucun contenu multimédia sur la clé USB ». Ignorez ce message et ne retirez pas la clé USB ce message disparaîtra après 10 secondes et sera remplacé par l'étape 1.1 (ci-dessous).

Suivez les instructions ci-dessous sur l'écran tactile.

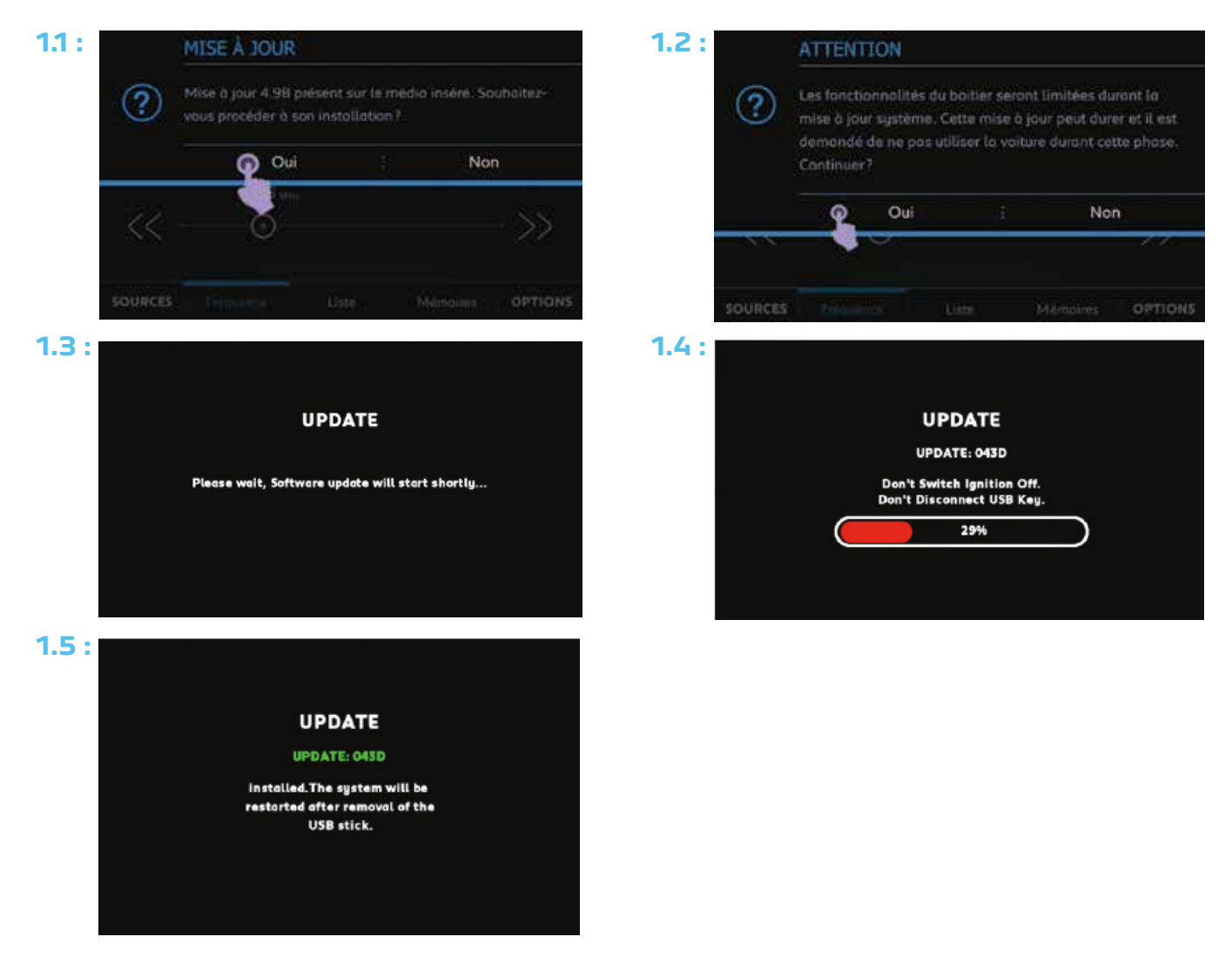

Lorsque l'écran 1.5 apparait, vous pouvez retirer la clé USB, la mise à jour est terminée.

2.2:

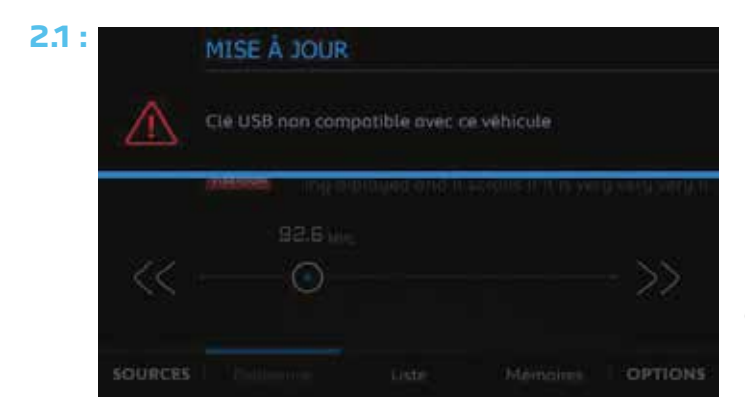

Lorsque le message 2.1 apparait, la clé USB que vous avez préparée n'est pas conforme : mauvaise orthographe du nom d'un dossier, mauvaise structure des dossiers sur la clé ...

Radio functionalities being initialized, please wait...

Lorsque le message 2.2 apparait, réalisez les opérations suivantes :

- Coupez le contact.
- Attendez l'extinction de l'écran.
- Remettez le contact.

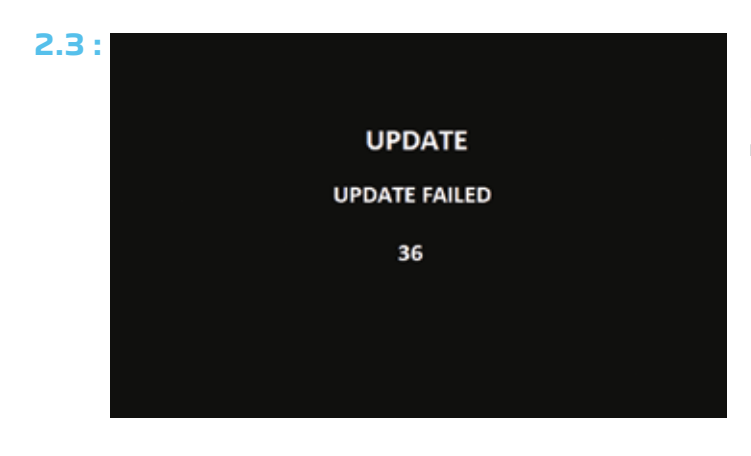

Lorsque le message 2.3 apparait, réalisez les opérations suivantes :

- Retirez la clé USB.
- Coupez le contact.
- Déconnectez la batterie du véhicule.
- Attendez 5 min.
- Reconnectez la batterie du véhicule.
- Insérez la clé USB.
- Relancez le processus de la mise à jour.